## Alte Methode: (wenn schon ein Konto in Outlook eingerichtet ist)

- "Systemsteuerung" in das Windows Suchfeld eingeben
- Rechts oben bei "Anzeige" wählen sie "Große Symbole"
- Klick auf "Mail"
- Klick auf E-Mail-Konten
- Klick auf "Neu" Dann Name, Email und PW eingeben und auf "Weiter"
- Kennwort nochmal bestätigen
- Fertig
- Outlook starten

## Neue Methode: Outlook starten (sofern noch kein Konto existiert)

|                                    |   | × |
|------------------------------------|---|---|
|                                    |   |   |
|                                    |   |   |
|                                    |   |   |
| 💁 Outlook                          |   |   |
|                                    |   |   |
|                                    |   |   |
|                                    |   |   |
| E-Mail-Adresse                     |   |   |
| TESTSCHUELER2.Test@lichtenfels.at  | - |   |
|                                    |   |   |
|                                    |   |   |
| Erweiterte Optionen 🗸              |   |   |
| Erweiterte Optionen 🗸              |   |   |
| Erweiterte Optionen 🔹              |   |   |
| Erweiterte Optionen 🔹<br>Verbinden |   |   |

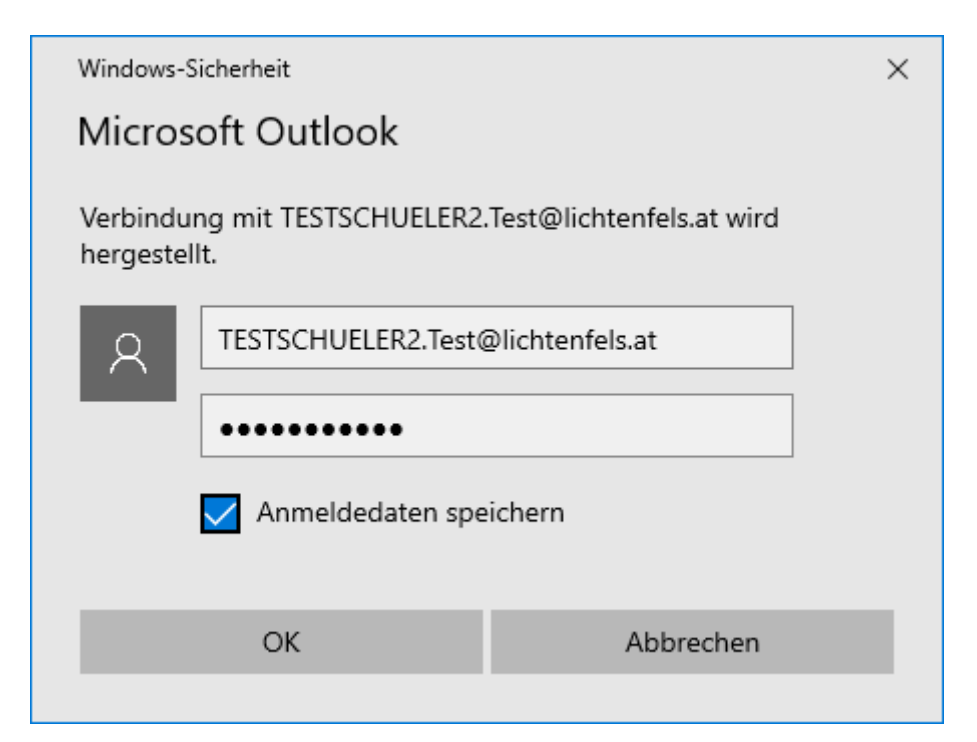

| (onto e              | erfolgreich hinzugefügt.                                                          |        |
|----------------------|-----------------------------------------------------------------------------------|--------|
| J                    | Office 365<br>TESTSCHUELER2.Test@lichtenfels.at                                   |        |
|                      |                                                                                   |        |
|                      |                                                                                   |        |
|                      |                                                                                   |        |
|                      |                                                                                   |        |
| Neitere F.           | -Mail-Adresse hinzufüren                                                          |        |
| Veitere E-           | -Mail-Adresse hinzufügen<br>CHUELER2.Test@lichtenfels.at                          | Weiter |
| Veitere E-<br>TESTSC | -Mail-Adresse hinzufügen<br>CHUELER2.Test@lichtenfels.at<br>Erweiterte Optionen v | Weiter |
| Veitere E-<br>TESTSC | -Mail-Adresse hinzufügen<br>CHUELER2.Test@lichtenfels.at<br>Erweiterte Optionen v | Weiter |
| Veitere E-<br>TESTSC | -Mail-Adresse hinzufügen<br>CHUELER2.Test@lichtenfels.at<br>Erweiterte Optionen v | Weiter |